## Using the Advanced Search Engine in Hot Copper

The objective is to assist CTP shareholders to use the HC search engine as a supplementary DYOR tool which could come in very handy if we need to objectively consider the inevitable takeover offer/s at short notice.

Some Tips....

- Notwithstanding the usual stuff on blogs by now there are a lot of really good CTP posts on Hot Copper.
- The searcher will soon gain an impression of who is who in the blog zoo and obtain background information to help in understanding FAQ's.
- Posters with specialist Oil & Gas, Accounting or Legal backgrounds are usually well supported and attract secondary posts.
- Some posters representing opposite views often make some really good points.
- It is interesting to look at posters with the Tags/Codes field blank & note common themes & sentiments.
- Annual reports & media articles often contain good search keywords GSA, NGP, Surprise Etc.
- It helps if posters come up with Search Friendly thread headings and ensure that if they are commenting on say the Surprise well that "Surprise is used in the thread heading and conversation".
- I keep an eye on the Sentiment and Disclosure fields in the individual search results.
  - Caution... if a post does not contain the searched key word "GSA" it won't be picked up so an imaginative work around may be needed... Expert author Etc.
- Don't forget Google

GSA hot copper CTP posts

Q

The Advanced Search engine is accessed either from the Hot Copper home page by clicking on Advanced....

| HotCop          | per<br>Forum |              |           |               |                 |               |              |           |           | 10 m.         | My            | Account |
|-----------------|--------------|--------------|-----------|---------------|-----------------|---------------|--------------|-----------|-----------|---------------|---------------|---------|
| 4               | Home         | Latest Posts | Hot News  | Post Message  | Announcements » | ASX Sharem    | arket Game » | Forums »  | Topics »  | Company Reps  | Advertise     | Logout  |
| Search Advanced | .U1 3.3¢ 4   | 22% SGH 28.  | 5¢ ▲21% M | MCX 6.0¢ ▲18% | TOM 4.7¢ ▲18% I | MRQ 2.1¢ ▲17% | D13 10.5¢ 🔺  | 17% KOR 2 | 2.1¢ ▲17% | SMI 5.0¢ ▲16% | DEG 4.4¢ ▲16% | GGG 7.  |

## OR directly through

https://hotcopper.com.au/search/

It doesn't seem to mind if you are logged in so you don't have to be a member to use it although I strongly advise this.

This screen will then appear...

| ٩                                                                                                    |                                                                                                    |                                                                                                    |
|----------------------------------------------------------------------------------------------------|----------------------------------------------------------------------------------------------------|----------------------------------------------------------------------------------------------------|
| 1                                                                                                    | Date:                                                                                                    | From:                                                                                                    |
| Search threads started by this member only                                                                     |                                                                                                    | То:                                                                                                    |
|                                                                                                    | Order By:                                                                                                    | Most Recent O Relevance                                                                                                    |
| All Forums<br>Market<br>ASX - By Stock<br>ASX - Ceneral<br>ASX - General<br>ASX - Short Term Trading<br>Charts | Title Only:                                                                                                    | Search titles only<br>When checked, only thread and article title matches<br>are displayed.                                                                                                    |
|                                                                                                    | Image: Search threads started by this member only   Image: Search threads started by this member only   Image: Search threads started by threads started by threads started by threads started by threads started by threads started by threads started by threads started by threads started by threads started by threads started by threads started by thread started by threads started by threads started by threads started | Image: Construction of the second second |

Syntax for the Search Engine Fields

| Keywords: |   | <b>२</b> ।                                                                                                    |
|-----------|---|----------------------------------------------------------------------------------------------------|
|           | 0 | For a single word just type it in the field (Common words tend to give redundant results)                                                           |
|           | 0 | For a phrase just type it in (HC seems be smart enough to deal with capitalisation) but a phrase needs to be in parenthesis to pick up all words "" |
|           | 0 | For either key word. word1+word2 appears to work.                                                                                                   |

only

## F5 refreshes screen with latest post.

#### Use Ctrl + F to find the word/phrase on a long post.

- So you have typed something into a search engine and now are looking at one of the result pages. Most of the text on the page is likely not necessary to your research, so skip the tedious manual scanning by using the built-in search function. CTRL + F which will open the SEARCH box. Find Keywords Up or Down You can continue searching the rest of the page for the same keyword by clicking the NEXT button which will jump and highlight the next word it finds.
  - I use MS project to create a time line with posts as milestone activities & paste the posts into the activity notes field. Not worth doing this unless you are reasonably familiar with MSP but very useful.

## **Useful Key Word Searches**

- You can type a proposed search into Google to leverage its correct spelling engine.
- Cut & Paste this page from the parent HC post into a word document then cut & paste the posts into the HC search engine. (That goes for the whole search instructions post).
- Combine with dates...particularly good for BC (Before Cottee) To 2012-06-22 & AD From 2012-06-22 ... some posters will have a field day with this one!
  - ✤ Note the 2012-06-22 date format for Cut & Paste & Tab to go to next field.

Searches Containing Internet Links (Useful Links that Posters Have Found)

http:// ... Internet links (Including references in the Parent Poster Said balloon)

http://www.afr.com/ ... Australian Financial Review Posts http://www.smh.com/ ... Sydney Morning Herald Posts http://www.ntnews.com.au/ ...NT News http://www.abc.net.au/news/ .... ABC News http://www.katherinetimes.com.au/ ...Katherine Times http://www.energynewsbulletin.net ...Energy News Bulletin http://www.northernstar.com.au/ .... Mount Isa

http://asic.gov.au/ .....ASIC Posts

http://centralpetroleum.com.au/ .... CTP announcements, Videos Etc.

## Some examples of Useful Key Words

- Suprise
- GSA ..... An agreement to supply gas to a purchaser.
- NGP ..... Jemena's Northern Gas Pipeline Tenant Creek to Mt Isa

Author: Search threads started by this member only Just type the author's name 0 Tags/Codes: Type CTP & a confirming box will appear Ø Tags/Codes Order ctpl × CTP CENTRAL PETROLEUM. 20.0¢ 0% In Forums: Click on the box to confirm The box accepts multiple codes by repeating the process

| Tags/Codes: |           |       |  |
|-------------|-----------|-------|--|
| -           | <br>× CTP | × BUL |  |

- The search engine doesn't seem to take into account your Ignore list
  - When doing multiple searches if the system won't allow typing in the Tag/Codes field... go in again from the HC home page as this seems to clear the problem.

#### Dates

Date:

4 Note the **2012-06-22** date format for Cut & Paste & Tab to go to next field.

| From: |  |
|-------|--|
| To:   |  |

## **Finding Thread Headings in Search Results**

Once you have a search result you can use the Find to locate Threads on Key Words

| × Find: pip |                       |                      | Previous Nex | xt 📝 Options 🗸 | 4 matches |              |                                      |                |
|-------------|-----------------------|----------------------|--------------|----------------|-----------|--------------|--------------------------------------|----------------|
|             | Search ASX C          | ode or Keyword       | Home         | Latest Posts   | Hot News  | Post Message | Announcements »                      | ASX Sharemarke |
|             | Humour<br>Lifestyle & | Sport<br>Strategic   | ASX - By     | Stock          | СТР       | Re: Northerr | n Gas <mark>Pip</mark> eline Tariffs |                |
|             | Travel                | Investments          | ASX - By     | Stock          | СТР       | Re: Northern | n Gas <mark>Pip</mark> eline Tariffs |                |
|             | Lounge<br>Music       | Test<br>World Events | ASX - By     | Stock          | СТР       | Re: Northerr | n Gas <mark>Pip</mark> eline Tariffs |                |
|             | NSX - By Stock        |                      | ASX - By     | Stock          | СТР       | Re: Northerr | n Gas <mark>Pip</mark> eline Tariffs |                |

# **Example CTP Search**

Ask posters to please bear with me using live data as it makes these instructions more meaningful to CTP users.

- 1.0 FAQ... Finding the story on GSA's
  - Caution... if a post does not contain the searched key word "GSA" it won't be picked up so an imaginative work around may be needed... Expert author Etc.

## Search Window Input...

| Keywords:  | Q GSA                                                                                             |             |                                                                       |
|------------|---------------------------------------------------------------------------------------------------|-------------|-----------------------------------------------------------------------|
| Author:    | 1                                                                                                 | Date:       | From: 10 2012-06-22                                                   |
|            | Search threads started by this member only                                                        |             | То:                                                                   |
| ags/Codes: | E KCTP                                                                                            | Order By:   | Most Recent Relevance                                                 |
| Forums     | All Forums                                                                                        | Title Only: | Search titles only                                                    |
|            | Market ASX - By Stock<br>ASX - Day Trading<br>ASX - General<br>ASX - Short Term Trading<br>Charts |             | When checked, only thread and article title matches<br>are displayed. |

## Results...

| Tinu. Jua |                               |                                       | TTEVIOUS TTE | At I popular .  | 4 matches   |                  |                                    |                    |          |                |          |       |             |
|-----------|-------------------------------|---------------------------------------|--------------|-----------------|-------------|------------------|------------------------------------|--------------------|----------|----------------|----------|-------|-------------|
|           | Search ASX C                  | Code or Keyword                       | Home         | Latest Posts    | Hot News    | Post Message     | Announcements »                    | ASX Sharemarke     | t Game » | Forums »       | Topics » | Co    | mpany Rep   |
|           | Political Debate              | C                                     | Search       | results for gsa | - Confirm K | ey Word Used     |                                    |                    |          |                |          |       |             |
|           | ASX<br>Sharemarket            | NSX - General<br>NZX - By Stock       |              |                 |             |                  |                                    |                    |          |                | Firs     | Prev  | 2 Next      |
|           | Game<br>Breaking News<br>CFDs | NZX - General<br>Pets<br>Philosophy & | FORUM        |                 | TAGS        | SUBJECT          |                                    |                    |          | AUTHOR         | VIEWS    | RATIN | G DATE      |
|           | Economics                     | Religion                              | ASX - By     | Stock           | CTP         | Re: Gas supp     | ly terms force buyers to           | o go DIY on energy | Thread » | OilGasPlanning | 2,678    | 3     | 11/01/17    |
|           | Feedback                      | Property<br>Science &                 | ASX - By     | Stock           | СТР         | Re: Magellan     | Selling                            |                    | Thread » | Stoops         | 6,294    | 16    | 09/01/17    |
|           | General                       | Medicine                              | Sponsore     | ed              |             | It's time to tal | ke on NZ                           |                    |          | Air New Zealan | ł        | ₩ ¥   | VHOO! GEMIN |
|           | Lifestyle &                   | Sport                                 | ASX - By     | Stock           | СТР         | Re: Northern     | Gas Pipeline Tarifs                |                    | Thread » | colourofmoney  | 3,117    | 2     | 07/01/17    |
|           | Travel                        | Investments                           | ASX - By     | Stock           | СТР         | Re: Northern     | Gas Pipeline Tariffs               |                    | Thread » | paulharris     | 3,117    | 65    | 07/01/17    |
|           | Lounge                        | Test<br>World Events                  | ASX - By     | Stock           | СТР         | Re: Northern     | Gas Pipeline <mark>Tar</mark> iffs |                    | Thread » | conan77        | 3,117    | 7     | 07/01/17    |
|           | NSX - By Stock                | Hond Events                           | ASX - By     | Stock           | CTP         | Re: Northern     | Gas Pipeline Tariffs               |                    | Thread » | colourofmoney  | 3,117    | 2     | 07/01/17    |
|           | TOPICS                        |                                       | ASX - By     | Stock           | СТР         | Re: Lending of   | central some suggestion            | ns                 | Thread » | buddy134       | 5,123    | 1     | 06/01/17    |
|           | Algorithmia                   | Cranhita                              | ASX - By     | Stock           | СТР         | Lending cent     | ral some suggestions               |                    | Thread » | colourofmoney  | 5,123    | 3     | 30/12/16    |
|           | Trading                       | Iron Ore                              | ASX - By     | Stock           | СТР         | Re: A picture    | immeges                            |                    | Thread » | Stoops         | 25,735   |       | 28/12/16    |
|           | Automobiles                   | Lifestyle                             | ASX - By     | Stock           | СТР         | Re: A picture    | immeges                            |                    | Thread » | colourofmoney  | 25,735   | 1     | 28/12/16    |
|           | Betting                       | Lithium                               | ASX - By     | Stock           | CTP         | Re: Average I    | ouv price request                  |                    | Thread » | ma021          | 3 986    | 2     | 23/12/16    |

Don't forget the key word may not be in the post but is in the "Poster Said window" so open it if the reply post does not show it.

| jı | ustinmetals said: ↑                                                                                                    |
|----|----------------------------------------------------------------------------------------------------|
|    | Agree but I have a feeling we have been backed into a corner and we<br>can't get the cash we need on a weak vertigan and lack of sensible<br>GSA outcome. The board would have been working flat chat for months<br>and months and it seems liquidate at a substantial value premium<br>option is the best thing on the table for little old CTP. |

...."and it seems liquidate at a substantial value premium option is the best thing on the table for little old CTP."